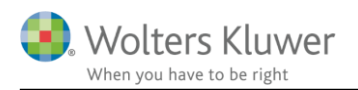

## 24. september 2019

# Vejledning – Migrering

## 1 Indhold

| 2 | Hvem og   | hvorfor migrere?                        | 2 |
|---|-----------|-----------------------------------------|---|
| 3 | Adgangsl  | xode                                    | 2 |
|   | 3.1 Jeg k | an IKKE huske min adgangskode til login | 2 |
|   | 3.1.1     | Gendannelse af adgangskode              | 2 |
|   | 3.2 Mig   | reringen til Wolters Kluwer konto       | 3 |
|   | 3.2.1     | Yderligere sikkerhed                    | 7 |
|   | 3.2.2     | Email not available                     | 8 |
|   |           |                                         | ~ |

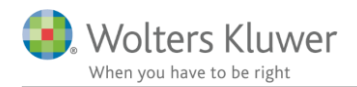

# 2 Hvem og hvorfor migrere?

Migreringsprocessen skal gennemføres, da vi opgraderer sikkerheden ved login og administration af brugere i finsit. Kravet til adgangskode hæves og tilknytning til SMS, ekstern e-mail og app tilbydes.

Alle brugere i finsit skal migrere sin konto. Revisor, revisors kunder og øvrige brugere skal igennem denne migrering for at højne sikkerheden.

# 3 Adgangskode

Sproget kan variere afhængigt af den enkelte brugers indstillinger.

## 3.1 Jeg kan IKKE huske min adgangskode til login

## 3.1.1 Gendannelse af adgangskode

For at gendanne adgangskoden til en bruger skal 'Glómt 'losenordet?' aktiveres:

| A MIGRERA DITT NUVARANDE KONTO                                                      | 🍓 NY INLOGGNING                                                                                 |                           |                                |
|-------------------------------------------------------------------------------------|-------------------------------------------------------------------------------------------------|---------------------------|--------------------------------|
| Ny autentiseringsmetod krävs<br>Logga in här för att påbörja din migreringsprocess. | Redan migrerat till Wolters Kluwer-konto?<br>Använd ditt Wolters Kluwer-konto för att logga in. |                           |                                |
|                                                                                     | L                                                                                               | ogga in med Wolters Kluwe | er                             |
| Peter.Andersen@eksempel.dk                                                          |                                                                                                 |                           |                                |
| Lösenord                                                                            | FÖRBÄ                                                                                           | TTRAD AUTENTI             | SERING                         |
| Glömt lösenordet?                                                                   |                                                                                                 |                           |                                |
| Starta migreringen                                                                  | Förbättrad säkerhet                                                                             | Stöd för BankID           | Ett konto för alla<br>tjänster |

Dernæst indtastes mailadressen på brugeren, og 'Skicka' aktiveres:

## ÅTERSTÄLL LÖSENORD

Så du har glömt ditt lösenord? Oroa dig inte, det kan hända den bäste. Skicka bara in ditt användarnamn i formuläret nedan så skall vi skicka ut ett nytt lösenord snabbare än du kan säga *"Likvida omsättningstillgångar genom nettoomsättning*"...

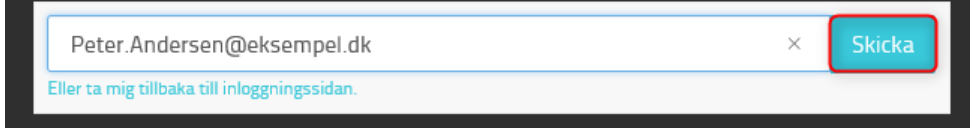

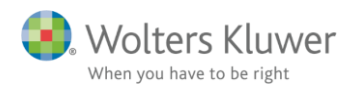

# NYTT LÖSENORD HAR SKICKATS

Fixat. Vi har skickat ett nytt lösenord så titta i inkorgen. När du mottagit det kan du prova att Logga in igen

En mail afsendes fra systemet med en ny adgangskode. Bemærk denne adgangskode kun skal benyttes én gang, da kontoen herefter migreres:

Du får denne mail da du er inviteret til at anvende BusinessPoint / dokumentarkiv.

| Nvt kodeord | 6i-JeE1%   |  |
|-------------|------------|--|
|             | OF OOL 170 |  |

Rigtig dejlig dag

Det er nu muligt at logge ind og starte migreringsprocessen:

| A MIGRATE YOUR EXISTING ACCOUNT                                                    | 🧿 NEW SIGN IN                                                                              |  |  |
|------------------------------------------------------------------------------------|--------------------------------------------------------------------------------------------|--|--|
| New authentication method required<br>Log in here to start your migration process. | Already migrated to Wolters Kluwer account?<br>Use your Wolters Kluwer account to sign in. |  |  |
|                                                                                    | Sign in with Wolters Kluwer                                                                |  |  |
| Peter.Andersen@eksempel.dk                                                         |                                                                                            |  |  |
| •••••                                                                              | IMPROVED AUTHENTICATION                                                                    |  |  |
|                                                                                    |                                                                                            |  |  |
| Start migration                                                                    | Improved security BankID support One account for all services                              |  |  |

## 3.2 Migreringen til Wolters Kluwer konto

I venstre del af skærmbilledet indtastes brugernavn og adgangskode. Dernæst klikkes 'Start migration'. Herefter åbnes et nyt vindue, hvor migreringsprocessen beskrives.

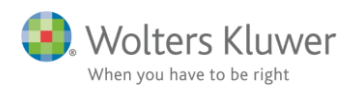

| A MIGRATE YOUR EXISTING ACCOUNT                                                    | 🍓 NEW SIGN IN                                                                              |  |  |
|------------------------------------------------------------------------------------|--------------------------------------------------------------------------------------------|--|--|
| New authentication method required<br>Log in here to start your migration process. | Already migrated to Wolters Kluwer account?<br>Use your Wolters Kluwer account to sign in. |  |  |
|                                                                                    | Sign in with Wolters Kluwer                                                                |  |  |
| Peter.Andersen@eksempel.dk                                                         |                                                                                            |  |  |
| ••••••                                                                             | IMPROVED AUTHENTICATION                                                                    |  |  |
| Glemt password?                                                                    |                                                                                            |  |  |
| Start migration                                                                    | Improved security BankID support One account for all services                              |  |  |

Scrol ned i bunden af dette vindue og aktivér ' Ett bättre och mer sätt att logga in':

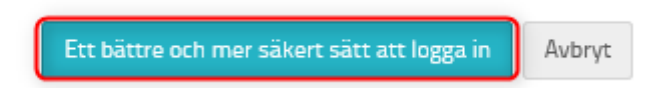

## Dernæst skal 'Create account' aktiveres:

| Lar                               | nguage: Engl | ish (UK)                | ۰ |
|-----------------------------------|--------------|-------------------------|---|
|                                   |              |                         |   |
|                                   |              |                         |   |
|                                   |              | <u>Recover Password</u> |   |
| Lo                                | gin          |                         |   |
| Do not have a Wolters Kluwer acco | ount?        | Create account          |   |

#### Click on the "Create account" link

Nedenstående elementer udfyldes og afsluttes med 'Continue.' (se evt. pkt. 3.2.2. Email not available):

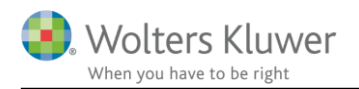

| First name *                        |             |                        |       |
|-------------------------------------|-------------|------------------------|-------|
| Peter                               |             |                        |       |
| Last name                           |             |                        |       |
| Andersen                            |             |                        |       |
| Email *                             |             |                        |       |
| Peter.Andersen@eksempel.dk          |             |                        |       |
| Email available                     |             |                        |       |
| Language *                          |             |                        |       |
| English (UK)                        | ~           | $\mathbf{\lambda}$     |       |
| Password *                          |             |                        |       |
| •••••                               |             | store og små bogstaver | e for |
| Confirm password *                  |             |                        |       |
| •••••                               |             |                        |       |
| Country                             |             |                        |       |
| United Kingdom                      | ~           |                        |       |
| ☑ I have read and understood the to | erms of use |                        |       |
| TZJU 2                              | C           |                        |       |
| Insert the text of the image *      |             |                        |       |
| TZJU                                | ×           |                        |       |
|                                     |             |                        |       |

En mail bliver automatisk genereret og sendt til den oprettede mailadresse for at verificere denne.

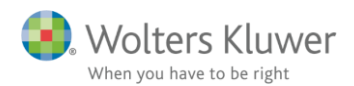

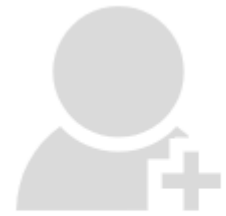

# **Email verification**

## An email has been sent to the email address **Peter.Andersen@eksempel.dk** with the instructions about how to activate your account.

Please check your email inbox to continue the process.

Please press Resend if you have not received the email.

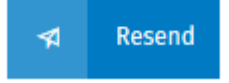

Linket i den modtagne mail aktiveres.

Welcome to the Wolters Kluwer Account System!

You have almost finished creating your user account. To complete this process, please click the button below so we can validate your email address and activate your account.

#### Activate Now!

If you can't use the button above, please copy and paste the link below into the address bar of your web browser. https://login.wolterskluwercloud.com/v5.4.0.0/en-GB/ActivateAccount/a1a6c208-d9d7-4600-816d-aacd014c2a7d

Kind regards, The Wolters Kluwer Account team

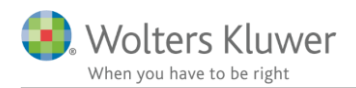

## 3.2.1 Yderligere sikkerhed

Hver enkelt bruger skal tage stilling til, hvorvidt der ønskes yderligere sikkerhed end blot en adgangskode. Hvis en adgangskode er vurderet tilstrækkelig klikkes 'No, thanks'.

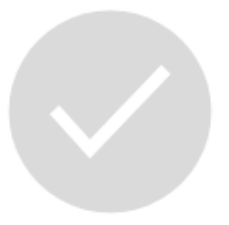

# Your email has been validated and your account is operative.

Using only a password to sign into an application is susceptible to security threats, because it represents a single piece of information which a malicious person could acquire and use.

Multi-Factor Authentication (MFA) is a more secure system as it requires you to enter additional information to sign in.

Whenever you log in using MFA you will be required to enter an authentication code in addition to your password. You can choose to receive the authentication code in any one of three ways: Either using an application on your smartphone; Or sent via SMS to your mobile phone; Or sent via email to your choice of email address. Without the authentication code you will not be able to log into your account. Certain applications may require the mandatory use of MFA to access them.

We strongly recommend that you turn on MFA for the security of your account and information.

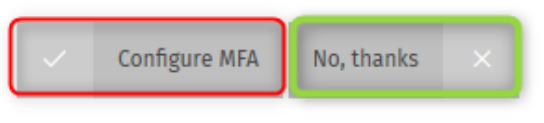

© 2019 Wolters Kluwer. All rights reserved.

Ønskes en eller flere af nedenstående sikkerhedsforanstaltninger, skal disse konfigureres. Authentication application kræver, at brugeren installerer en app på telefonen, som knyttes til den nyoprettede Wolters Kluwer konto, hvorefter denne app giver adgangskoder til login i programmet.

SMS kræver, at brugeren angiver et mobilnummer, hvortil en kode sendes ved login i programmet.

Email kræver, at brugeren angiver en anden mailadresse end den, som Wolters Kluwer kontoen er oprettet med, hvortil en kode sendes ved login i programmet.

Følg de specifikke instrukser under hvert punkt.

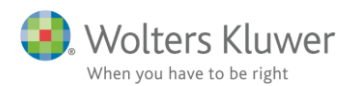

## Multi-Factor Authentication configuration Multi-Factor Authentication method Please select which Multi-Factor Authentication method you would like to use. Authentication Email SMS application 88888 88888 Configure Configure Configure More information More information More information Back

### 3.2.2 Email not available

Hvis nedenstående meddelelse fremkommer ved indtastning af mailadressen, er denne allerede migreret.

#### Email \*

Peter.Andersen@eksempel.dk

Email not available

Når brugeren er migreret, kan almindelig login foretages i højre side af skærmbilledet:

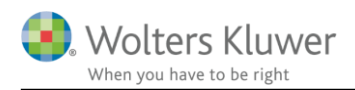

| 🔒 MIGRERA DITT NUVARANDE KONTO                                                      | 🝓 NY INLOGGNING                                                                                 |  |  |
|-------------------------------------------------------------------------------------|-------------------------------------------------------------------------------------------------|--|--|
| Ny autentiseringsmetod krävs<br>Logga in här för att påbörja din migreringsprocess. | Redan migrerat till Wolters Kluwer-konto?<br>Använd ditt Wolters Kluwer-konto för att logga in. |  |  |
|                                                                                     | Logga in med Wolters Kluwer                                                                     |  |  |
| Peter.Andersen@eksempel.dk                                                          |                                                                                                 |  |  |
| •••••                                                                               | FÖRBÄTTRAD AUTENTISERING                                                                        |  |  |
| <u>Glömt lösenordet?</u>                                                            |                                                                                                 |  |  |
| Starta migreringen                                                                  | Förbättrad säkerhet Stöd för BankID Ett konto för alla<br>tjänster                              |  |  |

Såfremt adgangskoden huskes, logges der ind. Alternativt klik 'Aterställ lösenord'

| Språk:                     | Svenska (Sverige)         | $^{\vee}$ |
|----------------------------|---------------------------|-----------|
| Peter.Andersen@eksempel.dk |                           | 1         |
| •••••                      | ି                         | 1         |
|                            | <u>Återställ lösenord</u> |           |
| Logga in                   |                           |           |
|                            |                           |           |

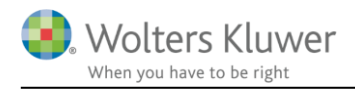

Mailadressen angives:

# Återställ lösenord

| Ange e-post                |          |  |  |  |
|----------------------------|----------|--|--|--|
| Peter.Andersen@eksempel.dk |          |  |  |  |
|                            |          |  |  |  |
| *                          | Sänd     |  |  |  |
|                            | Tillbaka |  |  |  |

## En mail fremsendes med ny adgangskode:

| Recover password                                                                                                    |
|----------------------------------------------------------------------------------------------------|
| Dear Heidi Donati,                                                                                                    |
| You recently requested a password recovery for your Wolters Kluwer Account using Peter.Andersen@eksempel.dk<br>Please click on the button below to recover your password.                                                      |
| Recover password!                                                                                                    |
| If the above button is not working, please copy and paste the link below into the address bar of your web browser.<br>https://login.wolterskluwercloud.com/auth/core/v5.4.0.0/SetPassword/0f8a797f-2592-4c63-be1e-aad20090f50e |
| Important! This link is only valid for 1 hour.                                                                                                    |
| Kind regards,<br>The Wolters Kluwer Account team                                                                                                    |

Det er via ovenstående link muligt at ændre adgangskoden og dermed logge ind med denne:

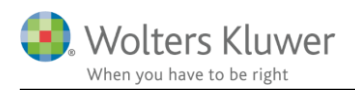

# Change Password

| New Password     |      |  |
|------------------|------|--|
| •••••            |      |  |
|                  |      |  |
| Confirm Password |      |  |
| •••••            |      |  |
|                  |      |  |
| 2                | Send |  |
|                  |      |  |